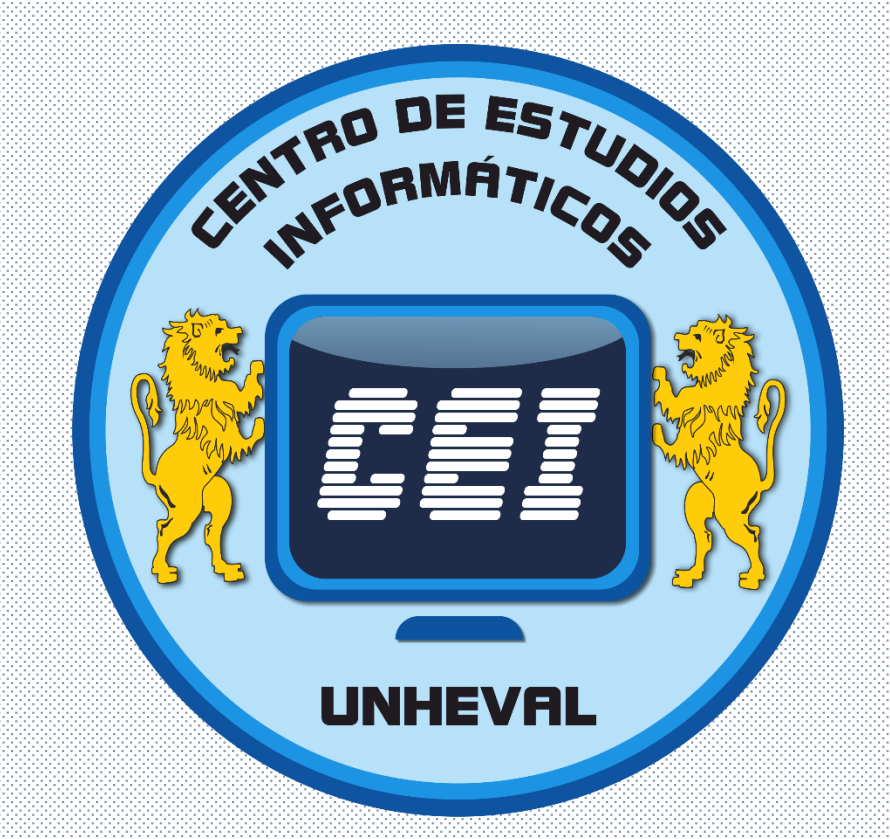

# PROCESO DE MATRÍCULA Y REGISTRO DE PAGOS

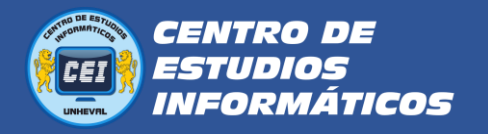

## PROCESO DE MATRÍCULA Y PAGO

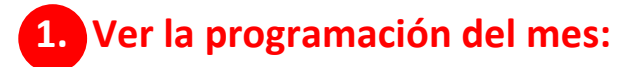

**1.1.** Para ver la programación de los cursos debe dirigirse a la página web del CEI:

#### https://cei.unheval.edu.pe/

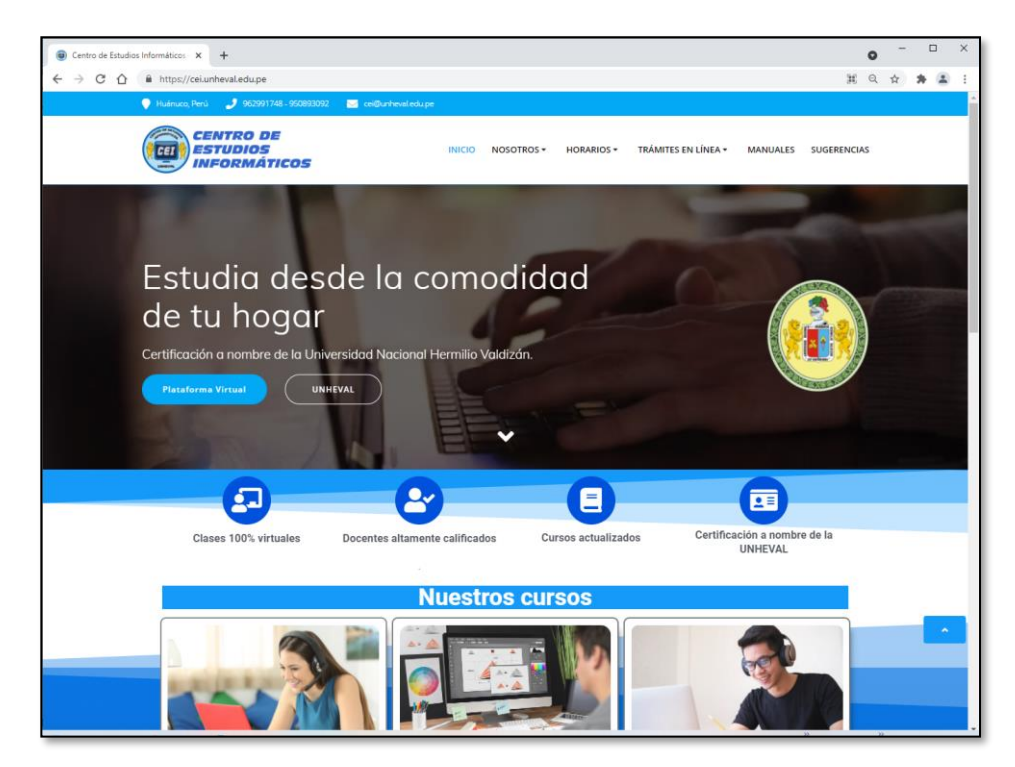

1.2. Escoge el módulo el cual desea estudiar y hace clic en el botón que dice Mas información

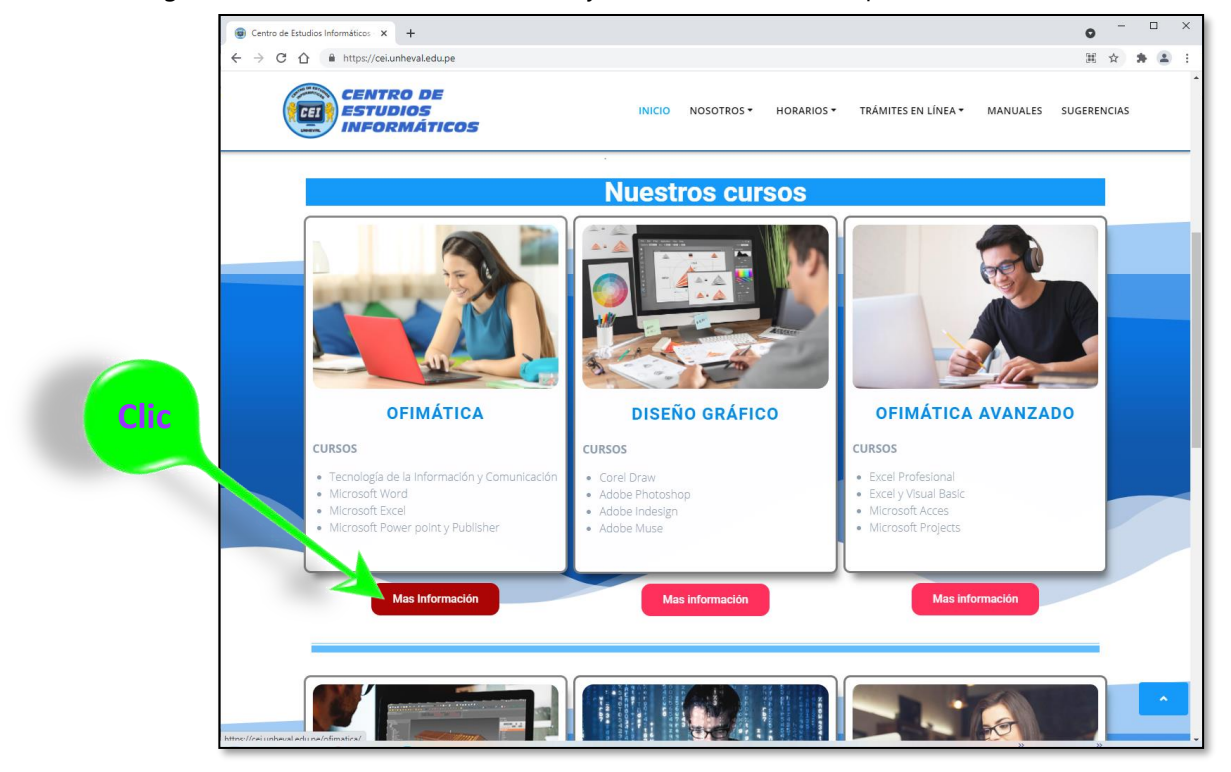

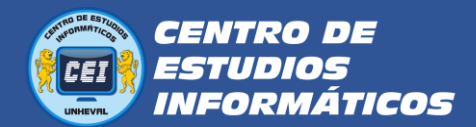

1.3. Revise bien la información del módulo, como son: costo de la matrícula, pensión por curso, y duración.

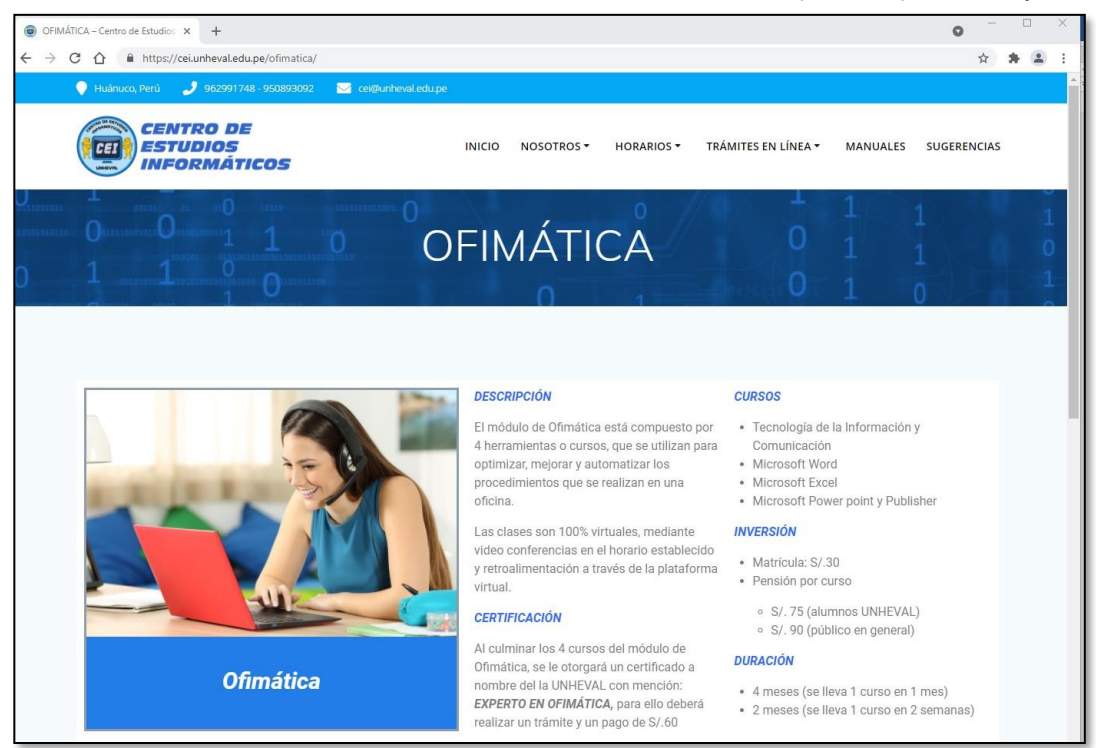

**1.4.** En la misma página verá la Programación del mes actual, donde verá el código del grupo, horario, docente, con que curso inicia el módulo y un botón para registrar su pago.

| entro de Estudios In 🗙 🎯 OFIMÁTICA – C | entro de Estud | ios x +                                                                                     |                             |                             |                             |                                  |  |  |  |
|----------------------------------------|----------------|---------------------------------------------------------------------------------------------|-----------------------------|-----------------------------|-----------------------------|----------------------------------|--|--|--|
| https://cei.unheval.edu.pe/ofimatic    | a/             |                                                                                             |                             |                             |                             |                                  |  |  |  |
|                                        |                | CENTRO DE<br>ESTUDIOS<br>INFORMÁTICOS                                                       | INICIO                      | NOSOTROS - HORAF            | RIOS + TRÁMITES EN LÍN      | EA • TUTORIALES SUGERENCIAS      |  |  |  |
|                                        |                |                                                                                             |                             |                             |                             |                                  |  |  |  |
|                                        |                |                                                                                             | Programaci                  | ón del mes de Ju            | nio                         |                                  |  |  |  |
|                                        |                | Hay 2 tipo de horario: horario norma                                                        | al, que dura 4 meses (1 cur | so en 1 mes) y Horario Inte | ensivo, que dura 2 meses (1 | curso en 2 semanas)              |  |  |  |
|                                        | GRUPO          | HORARIO                                                                                     | DOCENTE                     | INICIA CON                  | FECHA DE INICIO             | MATRICULA Y PAGO                 |  |  |  |
|                                        | V11            | Lunes, Miércoles y Viernes<br>de 8:00 pm a 10:00 pm<br>Horario Normal (un curso por mes)    | Manuel Elescano             | Microsoft Excel             | 14 de junio                 | MATRÍCULA Y<br>REGISTRO DE PAGOS |  |  |  |
|                                        | V12            | Martes y Jueves<br>de 6:00 pm a 9:00 pm<br>Horario Normal (un curso por mes)                | Armando Cordero             | Microsoft Excel             | 22 de junio                 | MATRICULA Y<br>REGISTRO DE PAGOS |  |  |  |
|                                        | V13            | Sábados y Domingos<br>de 8:00 am a 11:00 am<br>Horario Normal (un curso por mes)            | Julio Estacio               | Microsoft Excel             | 5 de junio                  | MATRÍCULA Y<br>REGISTRO DE PAGOS |  |  |  |
|                                        | V14            | Sábados y Domingos<br>de 8:00 am a 11:00 am<br>Horario Normal (un curso por mes)            | Manuel Elescano             | Microsoft Word              | 26 de junio                 | MATRÍCULA Y<br>REGISTRO DE PAGOS |  |  |  |
|                                        | V15            | De Lunes a Viernes<br>de 6:00 am a 8:00 am<br>Horario Intensivo (un curso en 2<br>semanas)  | Jessica Contreras           | TICs                        | 9 de junio                  | MATRICULA Y<br>REGISTRO DE PAGOS |  |  |  |
|                                        | V16            | De Lunes a Viernes<br>de 8:00 am a 10:30 am<br>Horario Intensivo (un curso en 2<br>semanas) | Armando Cordero             | TICs                        | 14 de junio                 | MATRÍCULA Y<br>REGISTRO DE PAGO  |  |  |  |
|                                        | V17            | Lunes, Miércoles y Viernes<br>de 8:00 pm a 10:00 pm<br>Horario Normal (un curso por mes)    | Julio Estacio               | TICs                        | 14 de junio                 | MATRÍCULA Y<br>REGISTRO DE PAGOS |  |  |  |

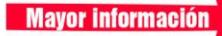

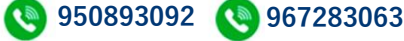

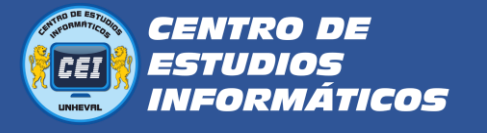

## Realizar los pagos:

- **2.1.** Al inicio del módulo se paga la **matrícula** y la **pensión del primer curso** como mínimo, luego se pagará la pensión al inicio el curso y realizar este mismo proceso para la inscripción, ahora si desea puede pagar de 2, 3 o las 4 pensiones del módulo.
  - Los pagos los puede realizar en 2 bancos: **Banco de la Nación** y **Scotiabank**, también puede realizar los pagos en algunos agentes. Si tiene cuenta en estos bancos, puede realizar los pagos vía internet.
  - Para dichos pagos deberá tener los códigos de pago que son los siguientes:

| Banco de la Nación  |      |  |  |  |
|---------------------|------|--|--|--|
| Código de Matrícula | 223  |  |  |  |
| Código de Pensión   | 224  |  |  |  |
| Transacción         | 9135 |  |  |  |
| Entidad             | 020  |  |  |  |

#### Códigos de pago del Banco de la Nación

#### Códigos de pago para Scotiabank

| codigos de pago Scotiabank | . @ |
|----------------------------|-----|
| Código de Matrícula        | 133 |
| Código de Pensión          | 134 |

- **2.2.** Verificar que en el comprobante de pago que le entreguen estén:
  - Sus nombres completos
  - El concepto de: PENSION DE ENSEÑANZA (CEI)
  - El concepto de: MATRÍCULA (CEI)

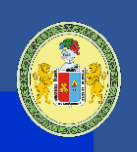

Alumno Nuevo

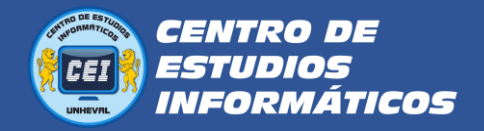

2.3. Luego de realizar los pagos deberá digitalizar los comprobantes de pagos, ya sea tomándole foto o escaneándolo. Es importante que la imagen sea NÍTIDA, que se noten todos los datos.

Por ejemplo:

| BANCO DE LA NACION<br>Recaudación Ta<br>UNIV.NAC.HE                                                                                                    | isas Educ<br>RMILIO (                                                                                             | cativas /<br>JALDIZAN                                                                                       | 06/0<br>Otros                                                               | 01/2021   |
|----------------------------------------------------------------------------------------------------|----------------------------------------------------------------------------------------------------|----------------------------------------------------------------------------------------------------|-----------------------------------------------------------------------------|-----------|
| Sede<br>Situación<br>Concepto<br>Fecha de Pago<br>Nombre Cliente<br>Codigo<br>Importe Total                                                                                                    | : SEDE<br>: REGU<br>: MATR<br>: 06/0<br>Sus A<br>: 2016<br>: S/                                                   | CENTRAL<br>AR<br>ICULA-CEI<br>1/2021<br>pellidos y No<br>110323<br>**                                       | mbres<br>(********                                                          | *****0.00 |
| Tot.Pagado-EFECTIVO<br>(PAGO MAYOR )                                                                                                    | : S/ *                                                                                                    | *******                                                                                                    | ****30.00                                                                   |           |
| 2863909 06ENE2021                                                                                                    | 9135                                                                                                    | 6935                                                                                                    | 0580                                                                        | 10:26     |
| 693500064                                                                                                    |                                                                                                    |                                                                                                    | C                                                                           | LIENTE    |
|                                                                                                    |                                                                                                    |                                                                                                    |                                                                             |           |
| BANCO DE LA NACION<br>Recaudación Ta<br>UNIV.NAC.HE                                                                                                    | sas Educ<br>RMILIO V                                                                                              | atiuas / C<br>ALDIZAN                                                                                       | 06/0<br>Itros                                                               | 1/2021    |
| BANCO DE LA NACION<br>Recaudación Ta:<br>UNIV.NAC.HE<br>Sede<br>Situación<br>Concepto<br>Fecha de Pago<br>Nombre Cliente<br>Codigo<br>Importe Total                                                              | sas Educ<br>RMILIO V<br>: SEDE<br>: REGUL<br>: PENSI<br>: OD/OI<br>: SUS Ap<br>: 20161<br>: S/                    | atiuas / C<br>ALDIZAN<br>CENTRAL<br>AR<br>ON DE ENSE<br>72021<br>ellidos y Nom<br>10323<br>***              | 06/0<br>Itros<br>ENANZA (CE<br>Ibres                                        | 1/2021    |
| BANCO DE LA NACION<br>Recaudación Ta:<br>UNIV.NAC.HE<br>Sede<br>Situación<br>Concepto<br>Fecha de Pago<br>Nombre Cliente<br>Codigo<br>Importe Total<br>Tot.Pagado-EFECTIVO<br>(PAGO MAYOR )                      | sas Educ<br>RMILIO V<br>: SEDE<br>: REGUL<br>: PENSI<br>: 05/01<br>: Sus Ap<br>: 20161<br>: S/<br>: S/ **         | atiuas / C<br>ALDIZAN<br>CENTRAL<br>AR<br>ON DE ENSE<br>72021<br>ellidos y Non<br>10323<br>***              | 06/0<br>Itros<br>NANZA (CE<br>obres<br>************************************ | 1/2021    |
| BANCO DE LA NACION<br>Recaudación Ta:<br>UNIV.NAC.HE<br>Sede<br>Situación<br>Concepto<br>Fecha de Pago<br>Nombre Cliente<br>Codigo<br>Importe Total<br>Tot.Pagado-EFECTIVO<br>(PAGO MAYOR )<br>2867789 OGENE2021 | sas Educ<br>RMILIO V<br>: SEDE<br>: REGUL<br>: PENSI<br>: 06/01<br>: SUS AP<br>: 20161<br>: S/<br>: S/ **<br>9135 | atiuas / C<br>ALDIZAN<br>CENTRAL<br>AR<br>ON DE ENSE<br>72021<br>ellidos y Non<br>10323<br>***<br>********* | 06/0<br>Itros<br>NANZA (CE<br>obres<br>*****90.00<br>0580                   | 1/2021    |

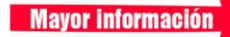

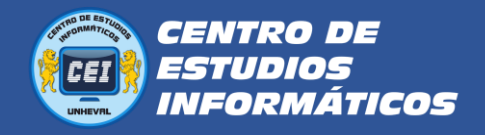

## 3. Registrar los pagos:

3.1. Para registrar sus pagos debe dirigirse a la página web del CEI:

#### https://cei.unheval.edu.pe/

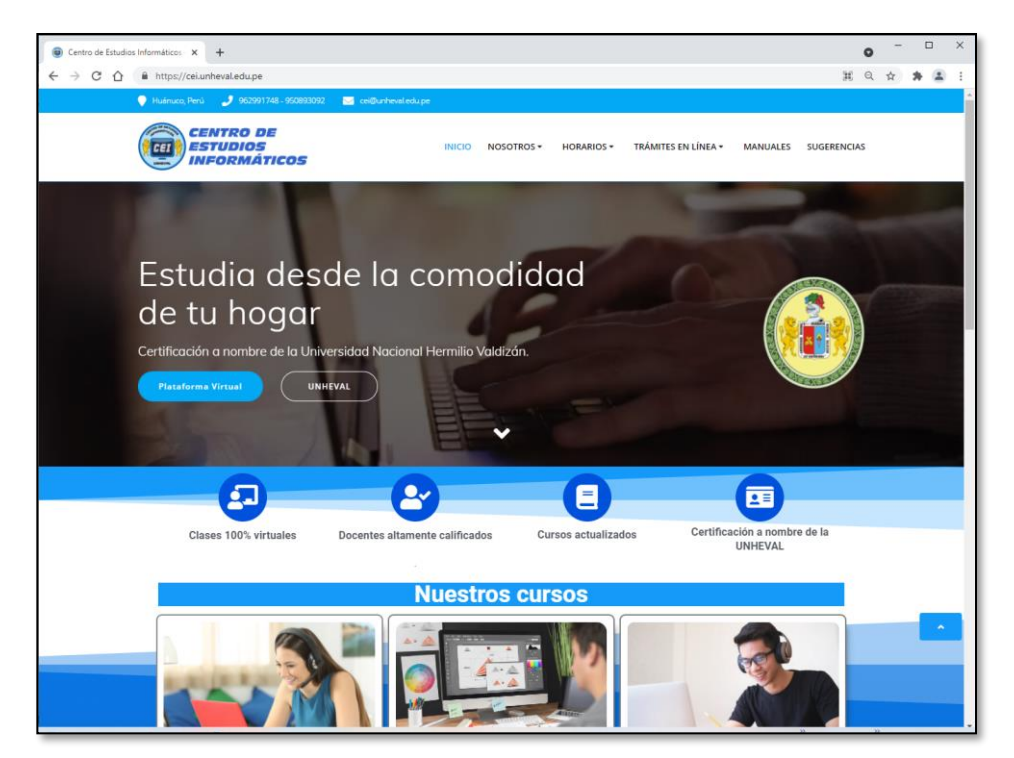

3.2. Seleccione el módulo donde desea registrar su pago, haciendo clic en el botón que dice "Mas información"

Mayor información

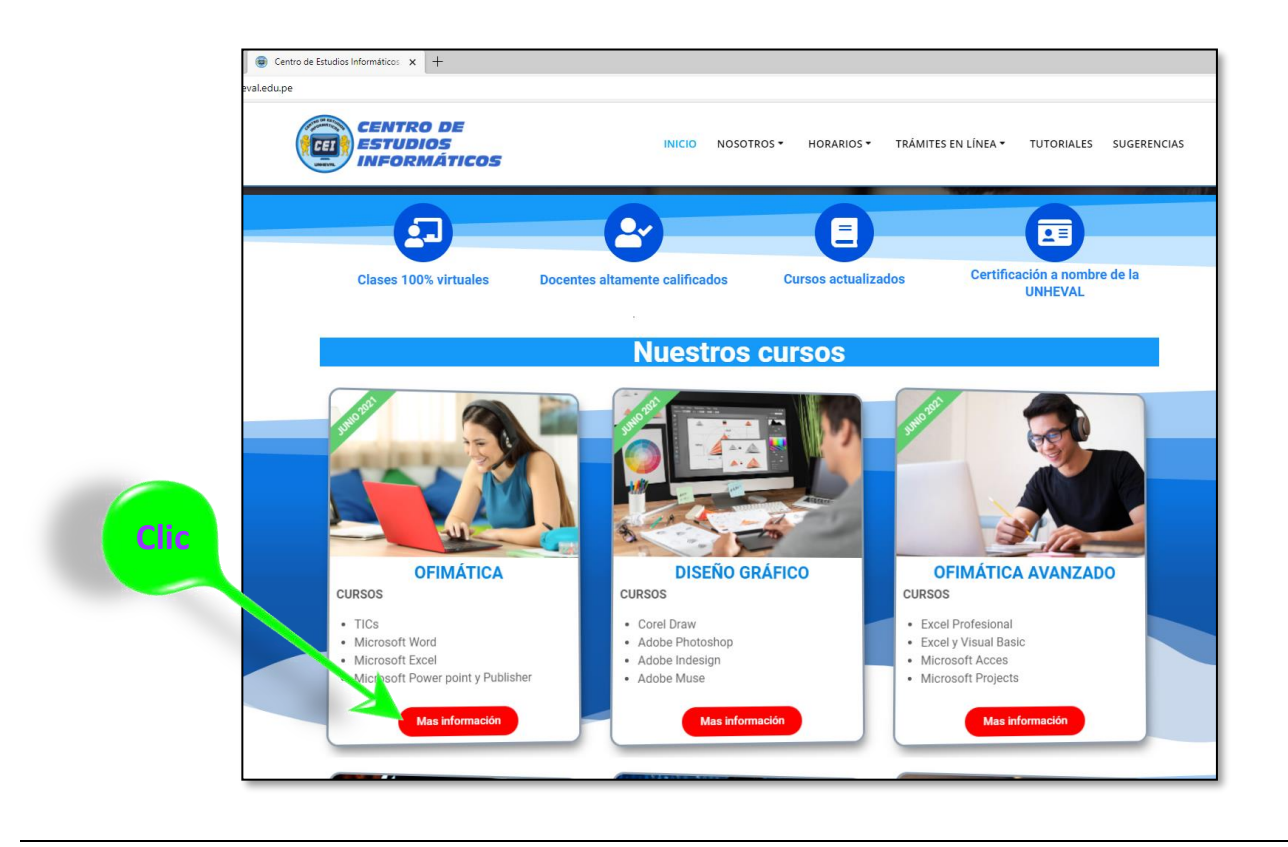

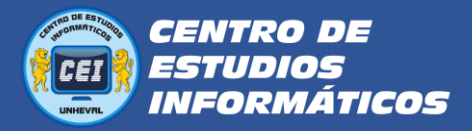

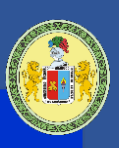

**3.3.** Se ubica en la sección **Programación del mes**, ubica el horario donde desea matricularse y le hace clic en el botón que dice. "MATRÍCULA Y REGISTRO DE PAGOS":

| OFIMÁTIC.     | A – Centro | de Estudios 🗙 🕂                                                                             |                              |                             |                                   |                                  |
|---------------|------------|---------------------------------------------------------------------------------------------|------------------------------|-----------------------------|-----------------------------------|----------------------------------|
| l.edu.pe/ofim | natica/    |                                                                                             |                              |                             |                                   |                                  |
| Ő             |            | CENTRO DE<br>ESTUDIOS<br>INFORMÁTICOS                                                       | INICIO                       | NOSOTROS - HORAF            | RIOS <del>*</del> TRÁMITES EN LÍN | EA • TUTORIALES SUGERENCIAS      |
|               |            | Hay 2 tipo de horario: horario norma                                                        | al, que dura 4 meses (1 curs | so en 1 mes) y Horario Inte | ensivo, que dura 2 meses (1       | curso en 2 semanas)              |
| G             | RUPO       | HORARIO                                                                                     | DOCENTE                      | INICIA CON                  | FECHA DE INICIO                   | MATRICULA Y PAGO                 |
|               | V11        | Lunes, Miércoles y Viernes<br>de 8:00 pm a 10:00 pm<br>Horario Normal (un curso por mes)    | Manuel Elescano              | Microsoft Excel             | 14 de junio                       | MATRÍCULA Y<br>REGISTRO DE PAGOS |
|               | V12        | Martes y Jueves<br>de 6:00 pm a 9:00 pm<br>Horario Normal (un curso por mes)                | Armando Cordero              | Microsoft Excel             | 22 de junio                       | MATRICULA Y<br>REGISTRO DE PAGOS |
|               | V13        | Sábados y Domingos<br>de 8:00 am a 11:00 am<br>Horario Normal (un curso por mes)            | Julio Estacio                | Microsoft Excel             | 5 de junio                        | MATRÍCULA Y<br>REGISTRO DE PAGOS |
|               | V14        | Sábados y Domingos<br>de 8:00 am a 11:00 am<br>Horario Normal (un curso por mes)            | Manuel Elescano              | Microsoft Word              | 26 de junio                       | MATRÍCULA Y<br>REGISTRO DE PAGOS |
|               | V15        | De Lunes a Viernes<br>de 6:00 am a 8:00 am<br>Horario Intensivo (un curso en 2<br>semanas)  | Jessica Contreras            | TICs                        | 9 de junio                        | MATRÍCULA Y<br>REGISTRO DE PAGOS |
|               | V16        | De Lunes a Viernes<br>de 8:00 am a 10:30 am<br>Horario Intensivo (un curso en 2<br>semanas) | Armando Cordero              | TICs                        | 14 de junio                       | MATRÍCULA Y<br>REGISTRO DE PAGO  |
|               |            | Lunes, Miércoles y Viernes                                                                  |                              |                             |                                   |                                  |

**3.4.** Le pedirá que ingreses con su cuenta de **Gmail**, es obligatorio.

| Google                                 |  |
|----------------------------------------|--|
| kike unheval                           |  |
| 🚺 kikeunheval@gmail.com 🗸              |  |
| Introduce tu contraseña                |  |
| ¿Has olvidado tu contraseña? Siguiente |  |

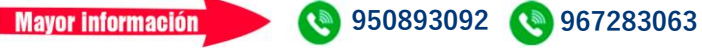

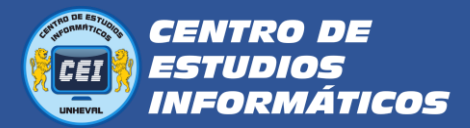

**3.5.** Luego visualizarás un formulario con los datos del horario seleccionado, e inclusive los datos del docente.

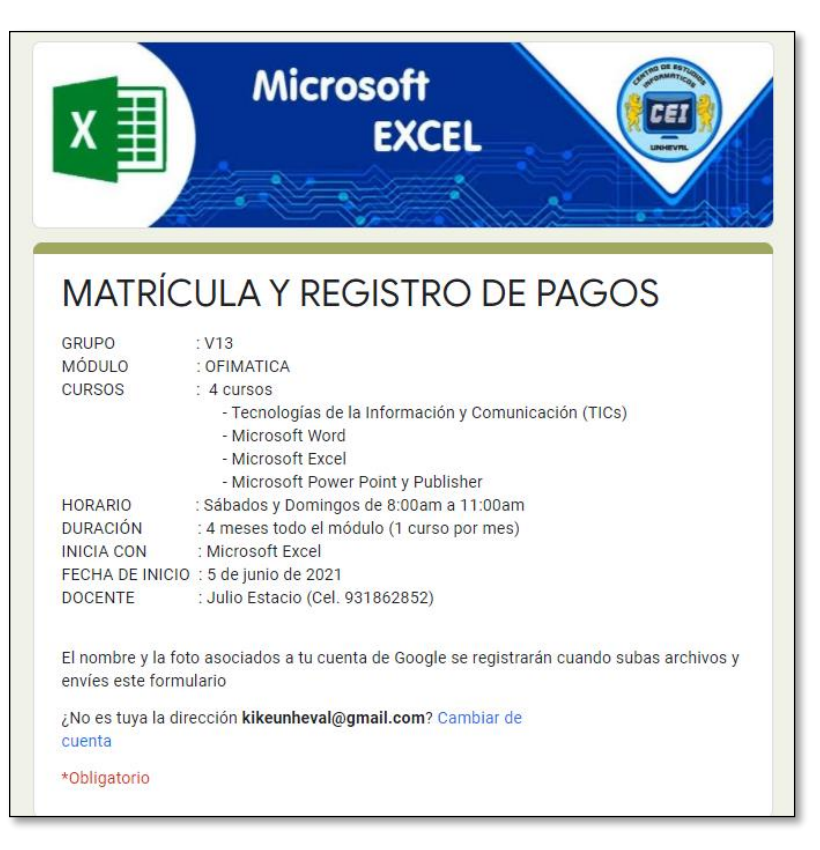

**3.6.** Proceda a ingresar los datos que se les pide, correctamente.

| D  | NI *                |  |
|----|---------------------|--|
| 12 | 345678              |  |
| co | ORREO ELECTRÓNICO * |  |
| mi | icorreo@gmail.com   |  |
| NO | OMBRES: *           |  |
| Ju | an Carlos           |  |
| AF | PELLIDOS: *         |  |
| Pé | irez Valdivia       |  |
| NG | P DE CELULAR *      |  |
| 96 | 2123456             |  |

Mayor información

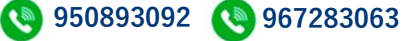

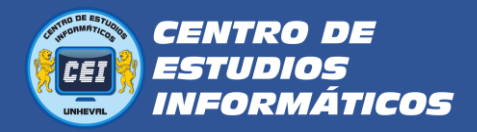

**3.7.** En la sección del formulario **PAGOS QUE REGISTRARÁ**, debe marcar los cuadritos de los pagos que va a registrar.

| Eiemplo 1: Si pagó la Matricula | la <b>Pensión del curso</b> con el o | que va a iniciar el módulo |
|---------------------------------|--------------------------------------|----------------------------|
|                                 |                                      |                            |

| $\checkmark$ | Matrícula              |  |
|--------------|------------------------|--|
| $\checkmark$ | Pensión de TICs        |  |
|              | Pensión de WORD        |  |
|              | Pensión de EXCEL       |  |
| $\square$    | Pensión de POWER POINT |  |

**Ejemplo 2:** Si pagó la **Matricula**, la **pensión del curso** con el que va a iniciar el módulo y la **pensión del siguiente curso** adelantado que va a continuar.

| $\checkmark$ | Matrícula              |  |
|--------------|------------------------|--|
| $\checkmark$ | Pensión de TICs        |  |
| $\checkmark$ | Pensión de WORD        |  |
|              | Pensión de EXCEL       |  |
|              | Pensión de POWER POINT |  |

**3.8.** En la sección del formulario **ADJUNTAR COMPROBANTES DE PAGO**, deberá hacer clic en el botón que dice **Añadir archivo**, para seleccionar sus comprobantes de pago que fueron digitalizados.

| ADJUNTAR COMPR       | OBANTES DE PAGO *                 |  |
|----------------------|-----------------------------------|--|
| T Anadir archivo     |                                   |  |
| El archivo de su cor | mprobante de pago debe ser nítido |  |

950893092 ( 967283063

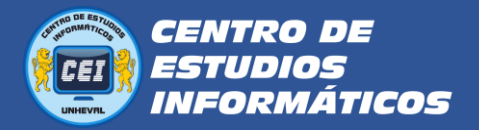

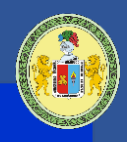

**3.9.** Aparecerá una ventana donde hará clic sobre el botón **Seleccionar archivos de tu dispositivo,** para subir los archivos de sus comprobantes de pago.

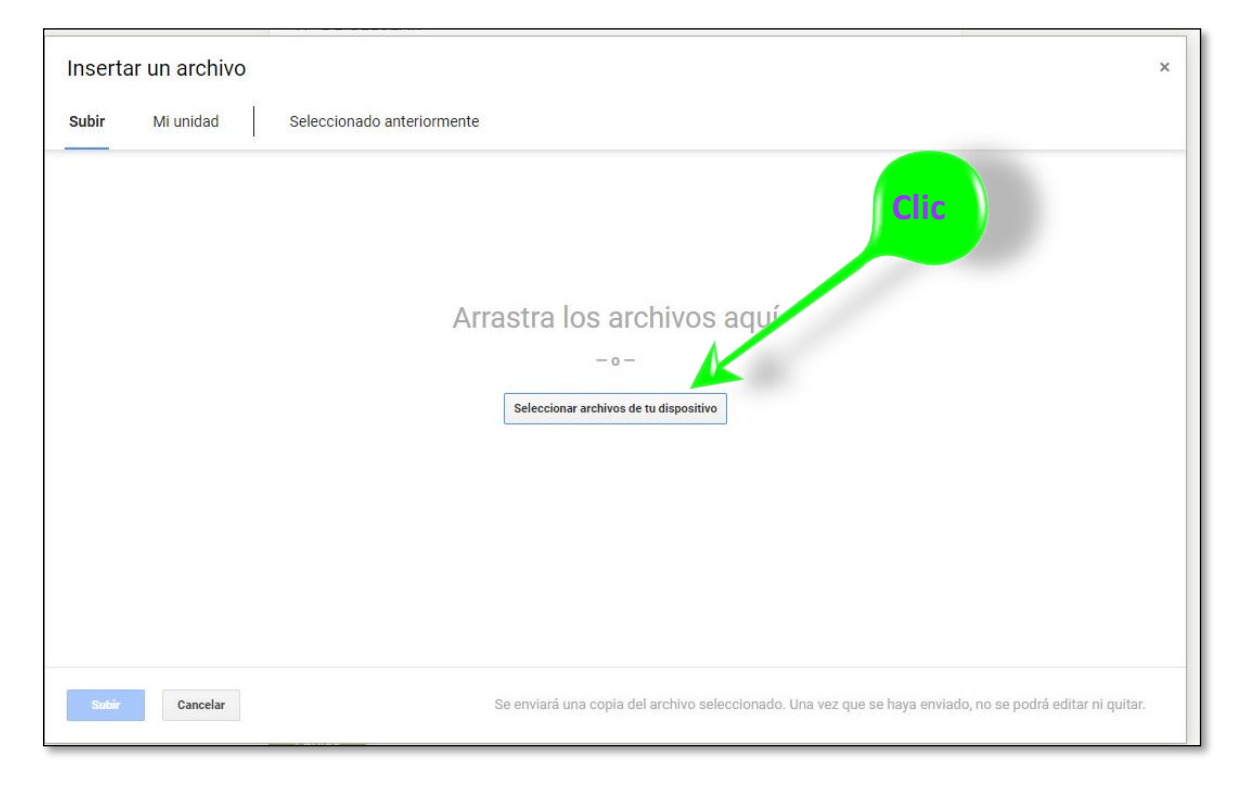

**3.10.** En la ventana siguiente, busque y seleccione los archivos de sus comprobantes de pago.

| Irganizar 🔻 Nueva carpeta                                                                                                    |       |                                      |                             |  |  |      |
|----------------------------------------------------------------------------------------------------|-------|--------------------------------------|-----------------------------|--|--|------|
| <ul> <li>Workflow</li> <li>OneDrive</li> <li>Este equipo</li> <li>Documentos</li> <li>Escritorio</li> <li>Imágenes</li> <li>Música</li> <li>Objetos 3D</li> <li>Vídeos</li> <li>Disco local (C:)</li> <li>Disco local (F:)</li> </ul> | otros | Pago de<br>Matricula -<br>copia.jpeg | ago de Pension<br>TICs.jpeg |  |  | Clic |
| 🎒 Red 🛛 🎽                                                                                                    |       |                                      |                             |  |  |      |

Mayor información

950893092 
 967283063

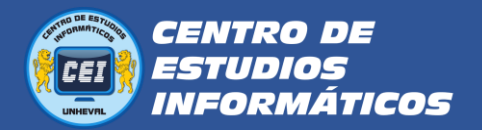

**3.11.** Verifique que se hayan cargado sus archivos en la ventana, si desea agregar más archivos lo puede hacer desde el botón que dice *Añadir más archivos*, luego hace clic en el botón **Subir**.

| Insertar un archivo                    | ×                                                                                                    |
|----------------------------------------|----------------------------------------------------------------------------------------------------|
| Subir Mi unidad Seleccionado anteriorm | ente                                                                                                    |
| Pago de Matricula - copia.jpeg 109.77K | ×                                                                                                    |
| Pago de Pension TICs.jpeg 109.77K      | ×                                                                                                    |
| Añadir más archivos                    |                                                                                                    |
|                                        |                                                                                                    |
|                                        |                                                                                                    |
|                                        |                                                                                                    |
| Clic                                   |                                                                                                    |
|                                        |                                                                                                    |
|                                        |                                                                                                    |
|                                        |                                                                                                    |
| Subir Cancelar                         | Se enviará una copia del archivo seleccionado. Una vez que se haya enviado, no se podrá editar ni quitar. |
| Enviar                                 |                                                                                                    |

**3.12.** Cuando termina de subir sus archivos deberá aparecer nuevamente el formulario con los archivos que acaba de subir, entonces le hace clic en el botón *Enviar*.

| Pago de M       | atricul V     | Pago de Pension            | ×              |  |
|-----------------|---------------|----------------------------|----------------|--|
|                 |               | <b>3</b> . ago ao . encion |                |  |
| 🛧 Añadir ar     | chivo         |                            |                |  |
|                 |               |                            |                |  |
|                 |               |                            |                |  |
| El analaire da  |               | , do none debe :           | a a sa latat a |  |
| El archivo de l | su comprobant | e de pago debe s           | ser nitido     |  |

**3.13.** Al final le aparecerá una ventana con la confirmación de su matrícula y registro de pagos, y con información detallado del módulo, incluyendo el nombre y número de celular del docente y también con algunas indicaciones para iniciar el curso matriculado.

|                                                                               | EXPERTO EN OFIMÁTICA 🦳                                                                                                    | THO DE RETURN                         |
|-------------------------------------------------------------------------------|----------------------------------------------------------------------------------------------------|---------------------------------------|
|                                                                               | Microsoft Excel                                                                                                    |                                       |
| Matrícula<br>se registró corre                                                | y registro de pagos                                                                                                    |                                       |
| Le agregaremos a un<br>acceso a la plataforn<br><u>https://aulasvirtuales</u> | grupo de whatsApp antes de la fecha de inici<br>na virtual, donde su usuario y contraseña será<br><u>sunheval.edu.pe/</u> | o. También tendrá<br>su número de DNI |
| LA FECHA DE INICIO<br>ALUMNOS INSCRITO                                        | PUEDE VARIAR, PORQUE ESTÁ EN FUNCIÓN I<br>S                                                                               | DEL MÍNIMO DE                         |
| <u>Enviar otra respuesta</u>                                                  |                                                                                                    |                                       |

**3.14.** Luego le agregarán a un grupo de WhatsApp con el nombre del curso y el grupo, donde le informarán sobre las actividades académicas, y usted estará en contacto con el docente y sus compañeros de clase.

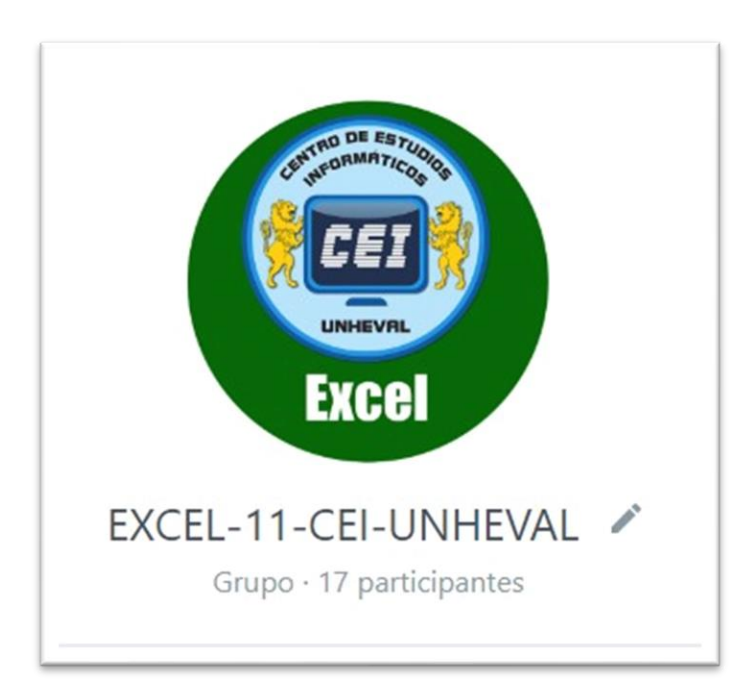

Mayor información

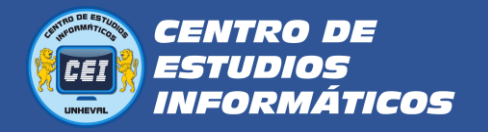

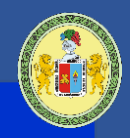

### Listo para iniciar su curso:

Luego de realizar estos procesos, el docente se pondrá en contacto con Usted, agregándole a un grupo de **WhatsApp**, para que le explique el proceso de aprendizaje y esté en constante comunicación con el grupo de estudio.

También se le proporcionará su cuenta para que ingrese a la plataforma virtual y tenga acceso a las clases mediante video conferencias y a los materiales didácticos del curso como también actividades que programe el docente. **Días antes del inicio del curso**, Usted podrá ingresar a la plataforma virtual de la UNHEVAL desde el siguiente enlace:

https://aulasvirtuales.unheval.edu.pe/

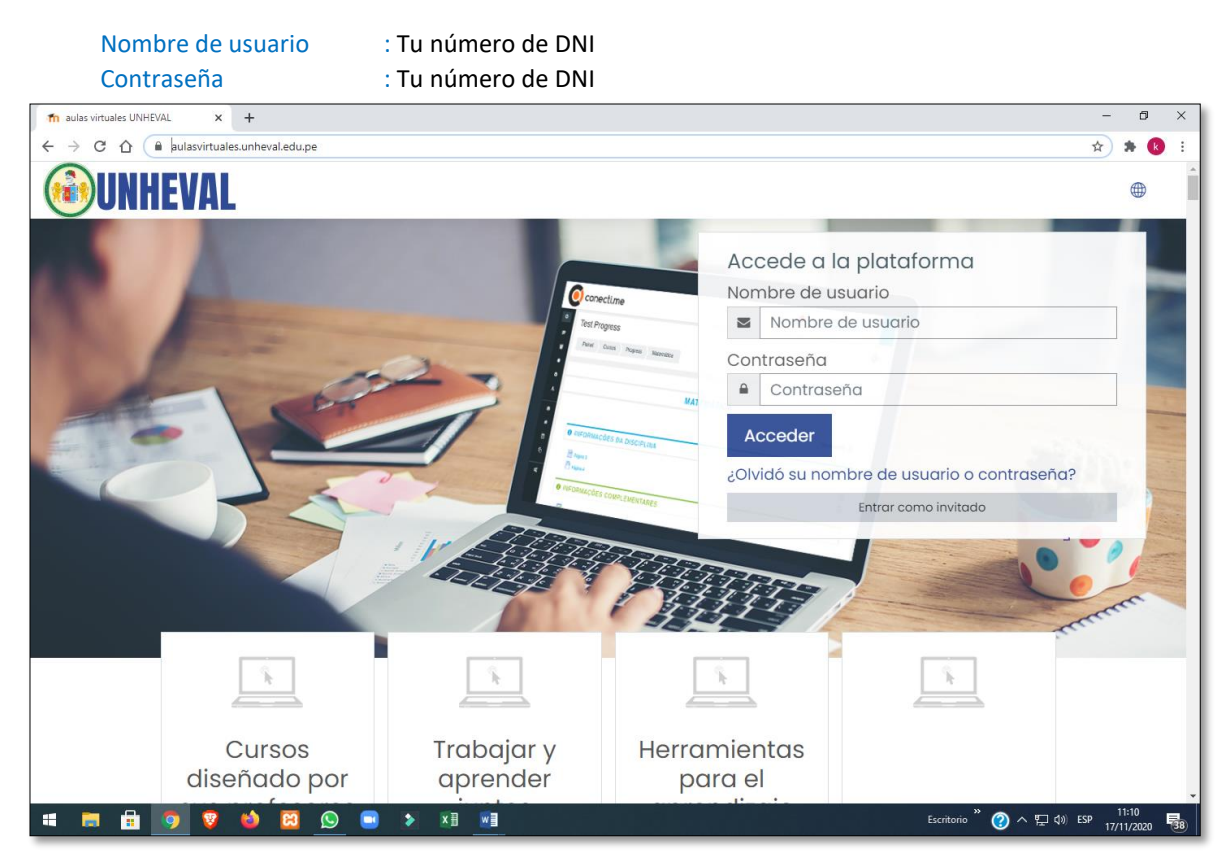

En la plataforma virtual Usted debe visualizar el curso donde se matriculó

| m Área personal × +                                                                                                    | -       | ٥   | × |
|----------------------------------------------------------------------------------------------------|---------|-----|---|
| ← → C △ ▲ aulasvirtuales.unheval.edu.pe/my/                                                                                                    | • ☆     | * 🚯 | : |
| ■ <b>WINHEVAL</b> ⊕ ↔                                                                                                    | 0       |     | • |
|                                                                                                    |         |     |   |
| Ch Inicio del sitio                                                                                                    |         | _   |   |
| Image: Calendario       Image: Calendario         Image: Calendario       Image: Calendario         Image: Calendario       Image: Calendario | Tarjeta | ·   |   |
| Archivos privados                                                                                                    |         |     |   |
| Banco de contenido                                                                                                    |         |     |   |
| Mis cursos         MÓDULO BÁSICO         MÓDULO BÁSICO           TECNOLOGÍAS DE LA INFORMACIÓN Y COMUNICACIÓN ->         TECNOLOGÍAS DE LA INFORMACIÓN Y COMUNICACIÓN ->         TECNOLOGÍAS DE LA INFORMACIÓN Y COMUNICACIÓN ->                                                                                                    |         |     |   |
| Administración del sitio                                                                                                    |         | -   |   |
| 0% completado 0% completado                                                                                                    |         | _   |   |

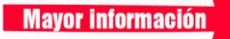

1

950893092 🔇 967283063

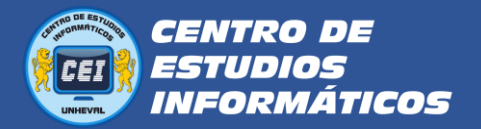

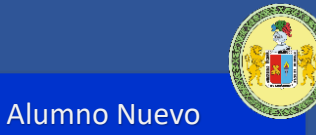

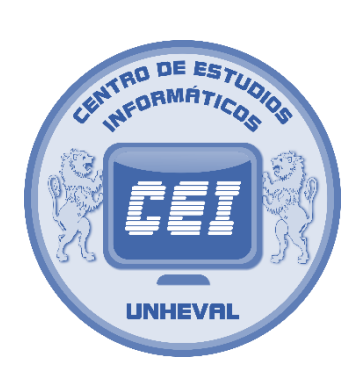

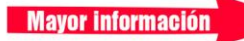

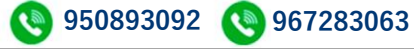